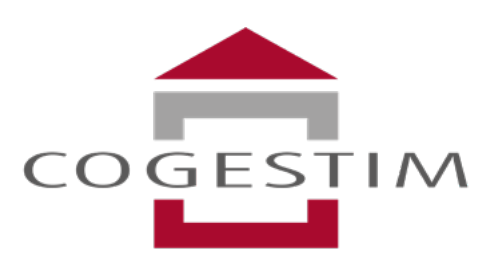

Société immobilière de gestion, de courtage et d'expertise

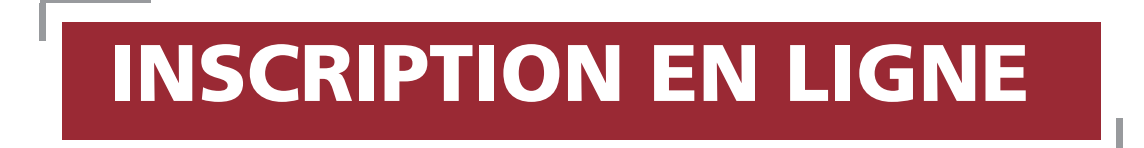

# SOMMAIRE

- 1. Nouveau service
- 2. Créer un compte ou se connecter à un compte existant
- 3. Créer son dossier de candidature
- 4. S'inscrire pour l'objet choisi
- 5. Suivre le statut de ses inscriptions

### **1** Nouveau service

Cogestim propose un nouveau service en ligne à l'attention des internautes en quête d'un logement à louer. Ce dernier permet de postuler rapidement et facilement aux offres d'appartement locatifs.

Ce service est compatible avec les ordinateurs, smartphones et tablettes.

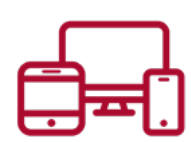

Vos avantages avec ce nouveau service :

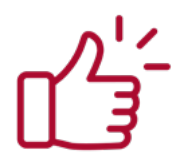

Simple, rapide et totalement sécurisé

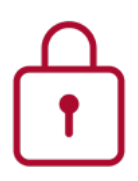

Confidentialité garantie

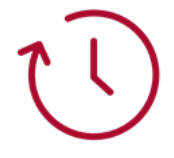

Gain de temps : plus besoin de venir à notre agence

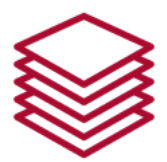

Des dizaines de photocopies économisées

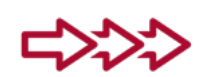

Suivi du traitement de votre inscription

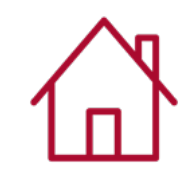

Depuis chez vous ou immédiatement après la visite

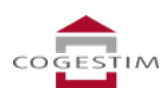

## 2 Créer un compte ou se connecter à un compte existant

Pour créer ou se connecter à un compte Cogestim, il existe plusieurs possibilités :

#### 1. Depuis une annonce :

Cliquez sur le bouton «candidature en ligne» qui se situe à côté de l'aperçu des photos du bien.

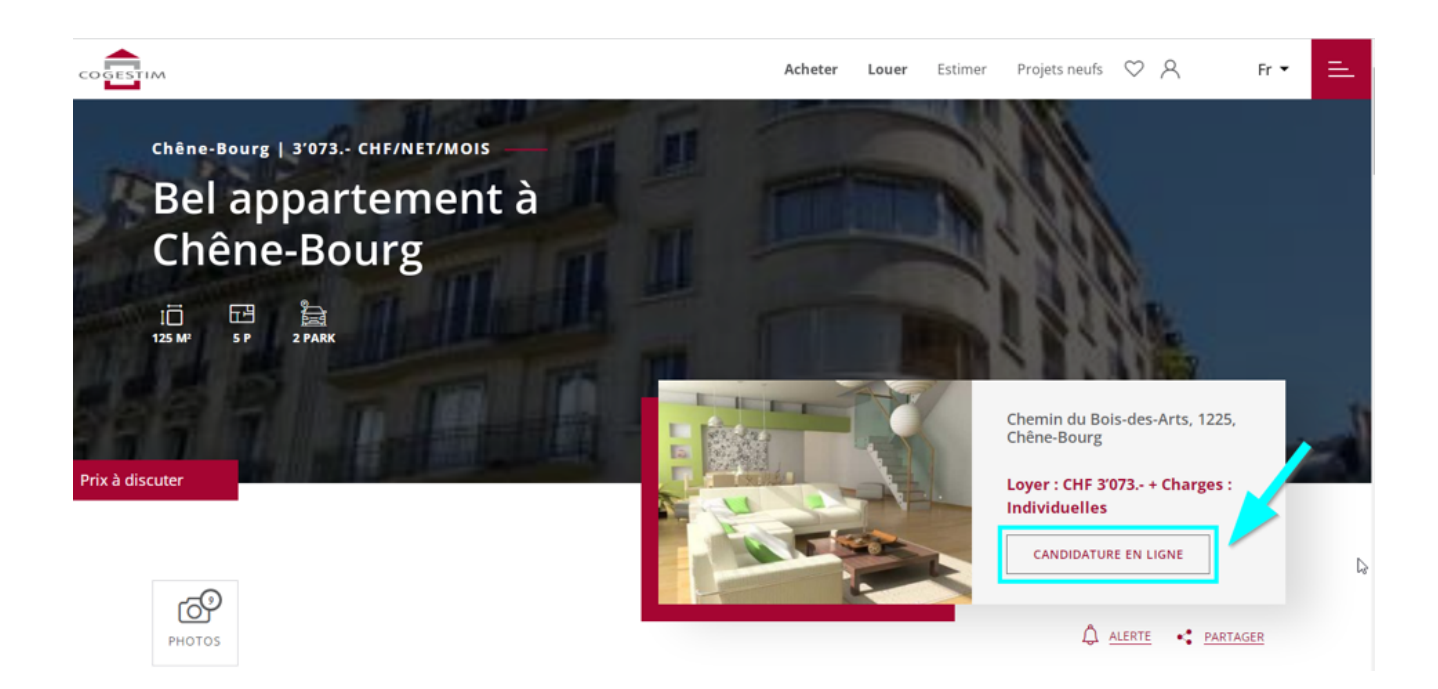

Ou cliquez au fond de la page, près des options de contact.

| Environnement         |           |                 |                         |
|-----------------------|-----------|-----------------|-------------------------|
| Etat                  |           |                 |                         |
| Commodités de l'objet |           | COGESTIM        | DOSSIER PDF             |
| Vue et situation      |           |                 | CONTACTEZ L'AGENCE      |
|                       |           |                 | CANDIDATURE EN<br>LIGNE |
|                       |           |                 |                         |
|                       |           | Contact pour    | <sup>-</sup> une visite |
|                       |           |                 |                         |
|                       |           | 0230740027      |                         |
|                       |           | and eathercomme | ndarina nelisite        |
|                       | $\square$ |                 |                         |

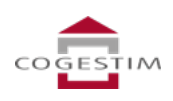

#### 1. Depuis n'importe quelle page du site internet cogestim.ch :

Cliquez sur l'icone «personne» qui se trouve en haut à droite de la page internet.

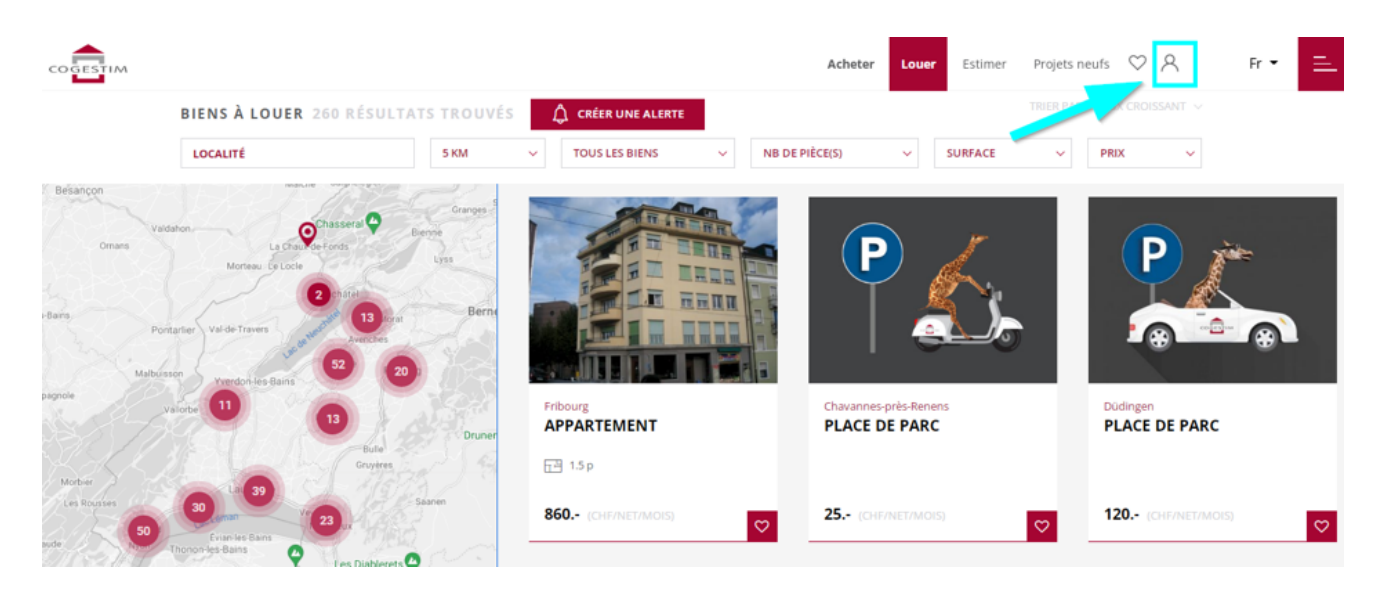

Si vous avez déjà un compte, il vous suffit de vous connecter.

Sinon, cliquez sur « Je crée mon compte ».

Renseignez ensuite vos données personnelles.

|                    |                       |                        |           | FR EN DE                                         |                                                        | × |
|--------------------|-----------------------|------------------------|-----------|--------------------------------------------------|--------------------------------------------------------|---|
| CO C<br>Société in | GESTIM                |                        |           | Votre conseiller<br>+41                          |                                                        |   |
| de cou             | nage et o expense     |                        |           | Chère Madame,                                    |                                                        |   |
| Inscript           | ion en ligne          |                        |           | Déposez votre dossier<br>ligne en quelques clics | de demande de location er<br>: nouveau service gratuit |   |
| inscript           | Ion en ligne          |                        |           | C'est pratique, simple e<br>maintenant l         | t sécurisé, profitez-en dès                            |   |
| Vos avan           |                       |                        |           | Bien cordialement,                               |                                                        |   |
|                    |                       |                        |           | Delphine Voutat                                  |                                                        |   |
|                    |                       |                        |           |                                                  |                                                        |   |
|                    | Je crée mon<br>compte | J'ai déjà<br>un compte |           | Je crée mon<br>compte                            | J'ai déjà<br>un compte                                 |   |
| 09                 |                       |                        | E (annova |                                                  |                                                        |   |
|                    | Vous souhaitez *      | Louer O Acheter        | o (annexe | S) CHF /                                         |                                                        |   |
|                    |                       |                        |           |                                                  |                                                        |   |
|                    | adrosso mail          |                        |           |                                                  |                                                        |   |
|                    | Nom *                 |                        |           |                                                  |                                                        |   |
|                    |                       |                        |           |                                                  |                                                        |   |
|                    | Prénom *              |                        |           |                                                  |                                                        |   |
|                    | Tél. *                |                        |           |                                                  |                                                        |   |
|                    |                       |                        |           |                                                  |                                                        |   |
|                    | Slisser pour va       | lider                  |           |                                                  |                                                        |   |
|                    |                       |                        |           |                                                  |                                                        |   |
|                    |                       |                        |           |                                                  |                                                        |   |

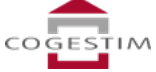

## **3** Créer son dossier de candidature

Pour créer son dossier de candidature, il vous suffit de vous connecter à votre compte et de cliquer sur «gérer mes dossiers» surle côté droite de la page.

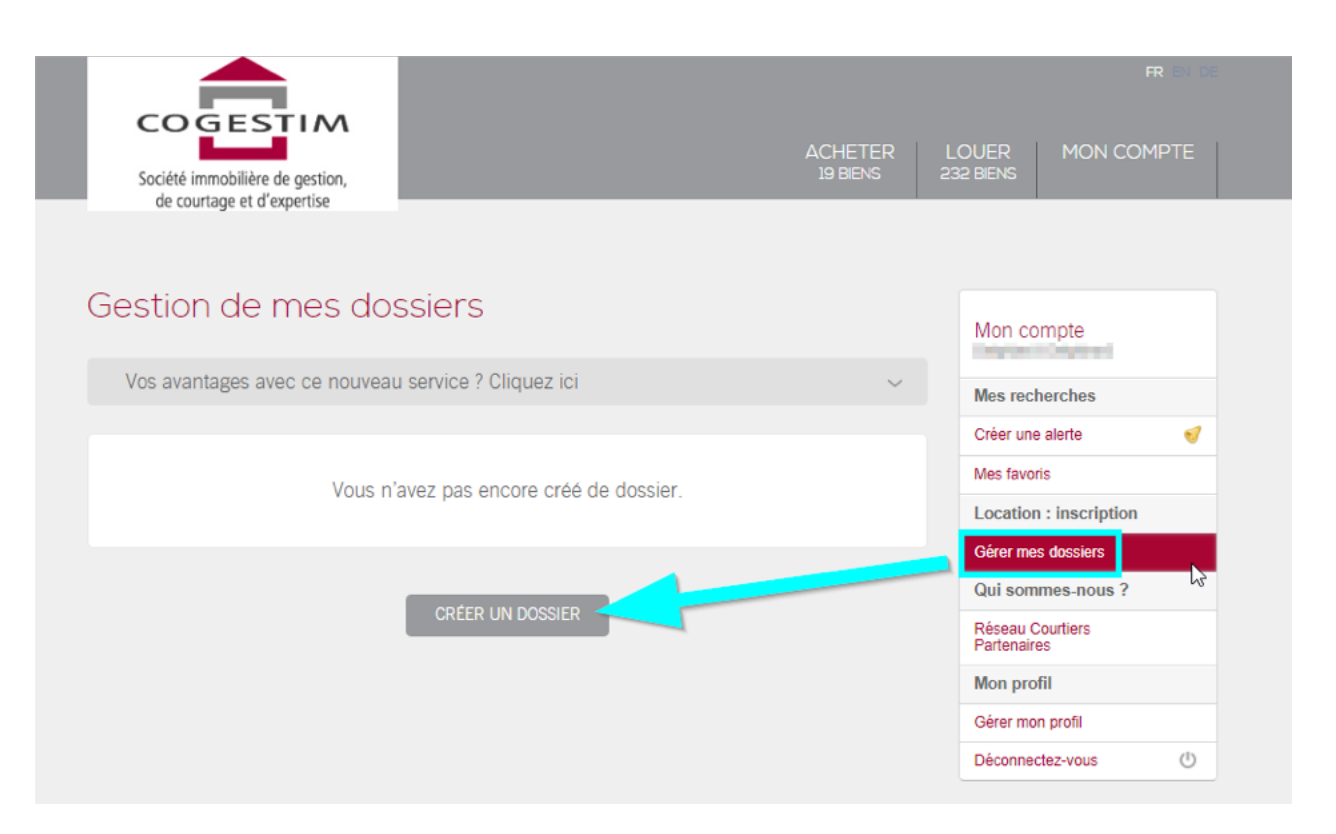

Remplissez ensuite le formulaire avec vos données selon les différentes étapes du processus (personne, domicile, acitvité, documents).

Le taux de remplissage vous indique si votre dossier est complet.

| 63                     |                                |                                                                  |
|------------------------|--------------------------------|------------------------------------------------------------------|
| Retour à l'inscription | Vos données se                 | ont sécurisées et nous nous engageons à ne jamais les divulguer. |
| Mon dossier Logement   | ~                              | Taux de remplissage : <b>0%</b>                                  |
| 1. Personne            | 2. Domicile 3. A               | 4. Documents                                                     |
| A propos de vous –     | Vous êtes Un privé Une société |                                                                  |
|                        |                                | * champs obligatoires                                            |
|                        |                                | ENREGISTRER SUIVANT<br>VALIDER                                   |

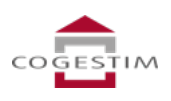

## 4 S'incrire pour l'objet choisi

Lorsque vous souhaitez postuler pour un bien, il vous suffit de vous rendre sur l'annonce et de cliquer sur le bouton «s'inscrire».

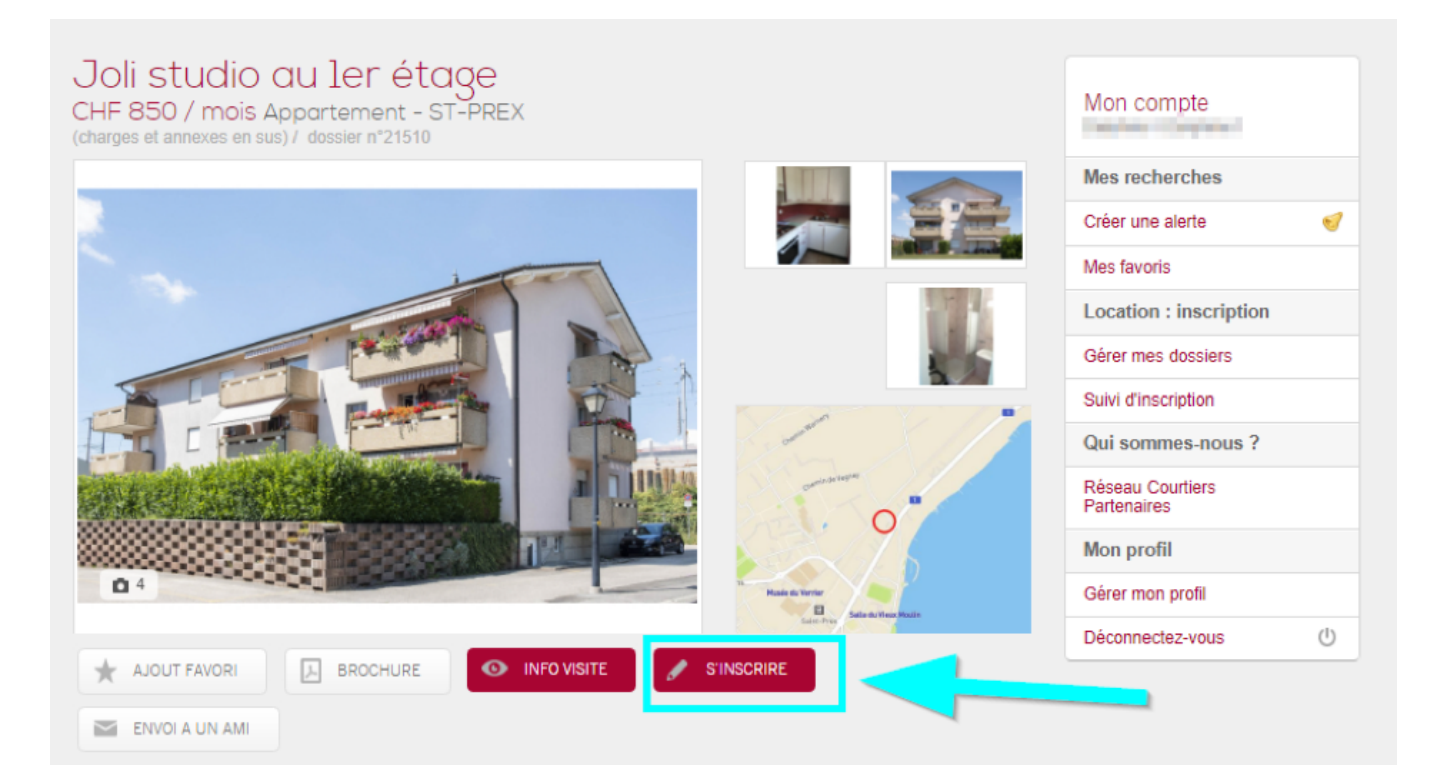

Sélectionnez ensuite le dossier du locataire principal.

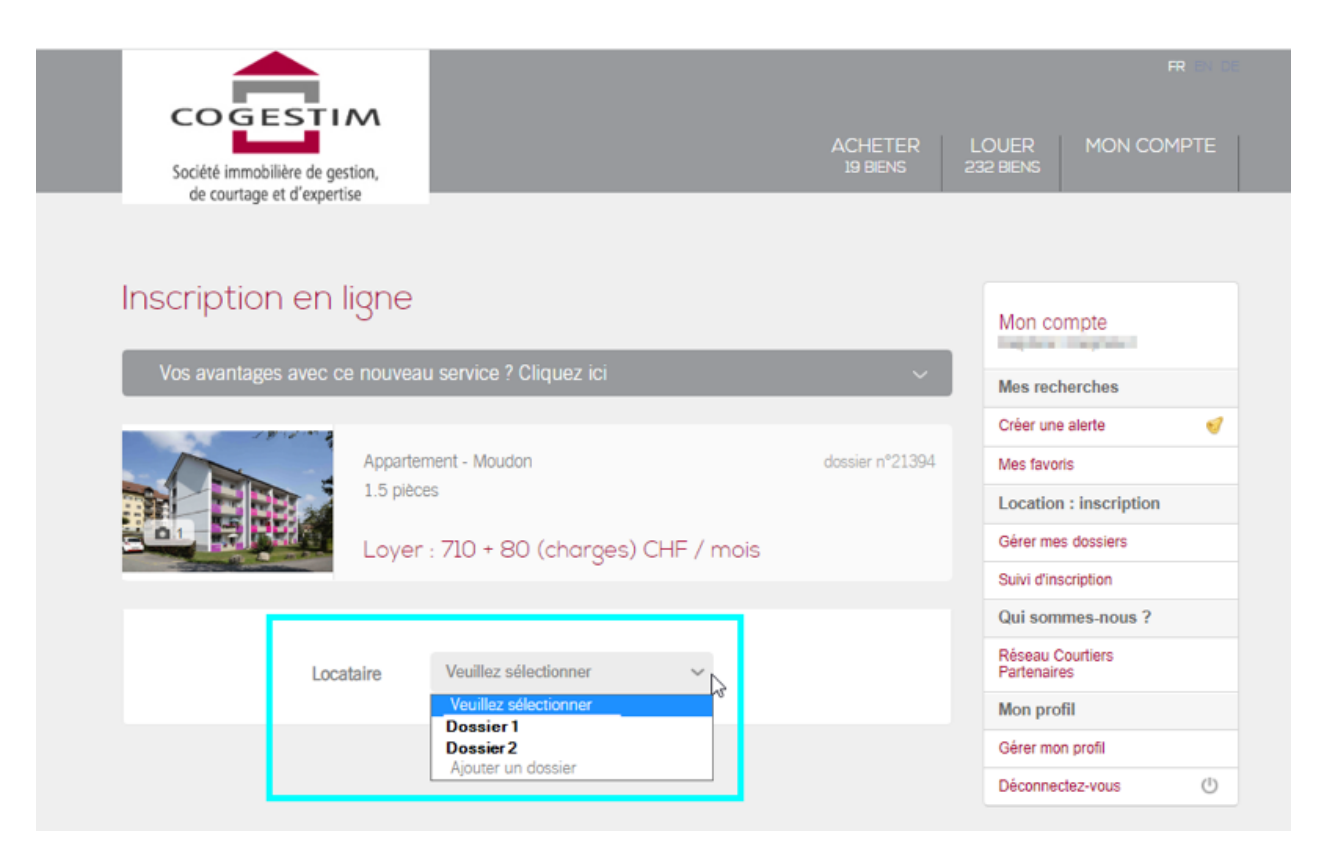

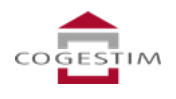

Ajoutez, si nécessaire, le dossier d'un colocataire ou d'un garant (co-débiteur solidaire).

| Locataire            | Dossier 1                          | ~ | Rempli à <b>18%</b><br>Modifier |
|----------------------|------------------------------------|---|---------------------------------|
| Colocataire          | Aucun                              | ~ |                                 |
| Codébiteur Solidaire | Aucun Dossier 2 Aiguter un dossier | 1 |                                 |
|                      | Ajouter un dossier                 |   |                                 |

Complétez ensuite tous les champs, acceptez les Conditions Générales et envoyez votre inscription.

| Le logement sera-t-il ?*                 |      | Veuillez sélectionner                                                                                               | $\sim$     |                         |
|------------------------------------------|------|----------------------------------------------------------------------------------------------------|------------|-------------------------|
|                                          |      | Si vous êtes marié-e et que votre<br>oonjoint-e réside en Suisse, vous êtr<br>tenu-e d'intégrer votre conjoint e au | es<br>bail |                         |
| Date d'entrée souhaitée<br>?             | 0    |                                                                                                    |            |                         |
| Nombre d'adultes*                        |      | Veuillez sélectionner                                                                                               | ~          |                         |
| Nombre d'enfants*                        |      | Veuillez sélectionner                                                                                               | $\sim$     |                         |
| Possédez-vous des<br>animaux ?*          |      | Veuillez sélectionner                                                                                               | ~          |                         |
| Précisez*                                |      |                                                                                                    |            |                         |
| Possédez-vous un (des)<br>véhicule(s) ?* |      | Veuillez sélectionner                                                                                               | $\sim$     |                         |
| Combien de véhicules ?*                  |      | Veuillez sélectionner                                                                                               | ~          |                         |
|                                          |      | Visite obligatoire, sauf pour les<br>programmes neufs loués sur plans                                               |            |                         |
| Date de la visite                        | 0    |                                                                                                    |            |                         |
|                                          |      |                                                                                                    |            |                         |
| Remarque(s)                              |      |                                                                                                    |            |                         |
|                                          |      |                                                                                                    |            |                         |
|                                          |      |                                                                                                    | - 11       |                         |
|                                          |      |                                                                                                    |            | * champs obligatoires   |
|                                          |      |                                                                                                    |            |                         |
| Je confirme avoir lu et ac               | ccep | te les <u>conditions général</u>                                                                                    | es d'ir    | nscription en ligne     |
|                                          | -    |                                                                                                    |            |                         |
|                                          |      |                                                                                                    |            | ENVOYER MON INSCRIPTION |
|                                          |      |                                                                                                    |            |                         |
|                                          |      |                                                                                                    |            |                         |

COGESTIM

## **5** Suivre le statut de ses inscriptions

En accédant simplement à votre compte, vous pouvez à tout moment suivre le statut de vos inscriptions et savoir où en est le processus.

Cliquez sous «suivi d'inscription» dans la barre latérale droite.

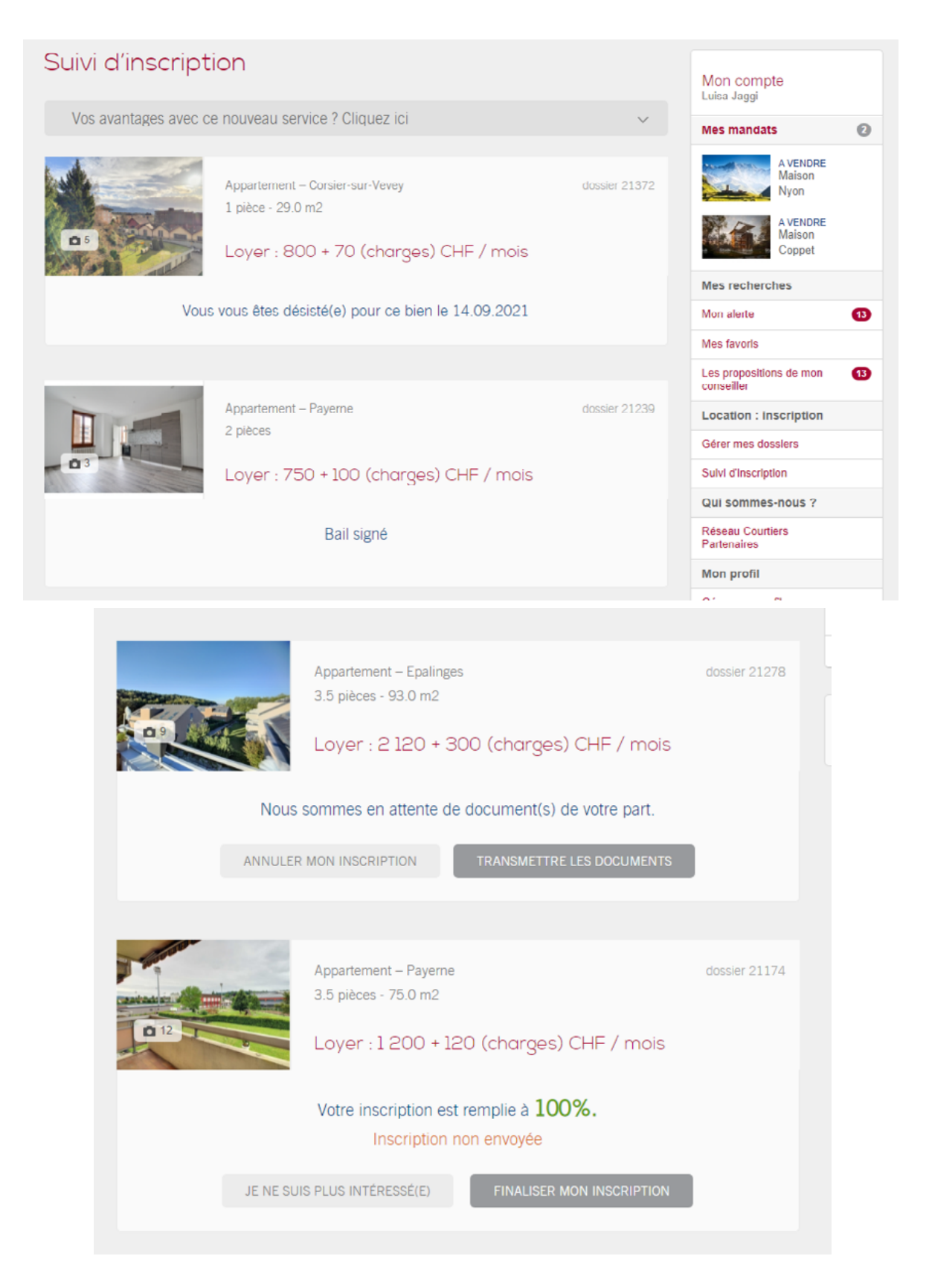

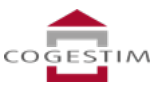

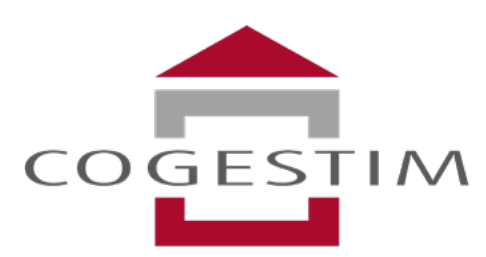

Société immobilière de gestion, de courtage et d'expertise

## **COGESTIM,** L'immobilier qui a le sourire

Tel. 021 321 77 77 • info@cogestim.ch • www.cogestim.ch Cogestim - Rue Etraz 5 - CP 3400 - 1002 Lausanne